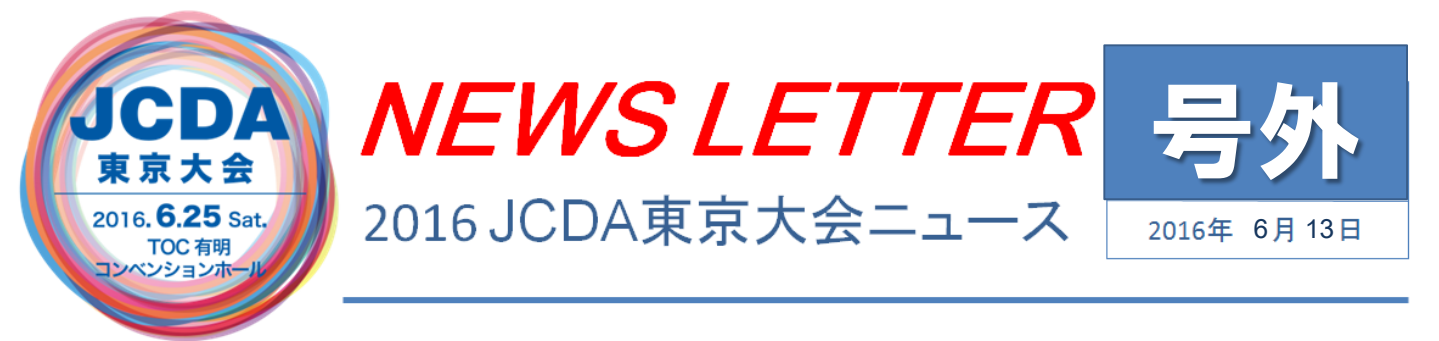

## ライブ配信の閲覧手順のご案内(1/2)

今年から大会当日の様子をライブ配信することになりました。手順は以下の通りです。 当日慌てないよう、インターネット環境等の確認のため、

大会当日までに、手順4(事前試聴)までの確認を済ませておいてくださいね。

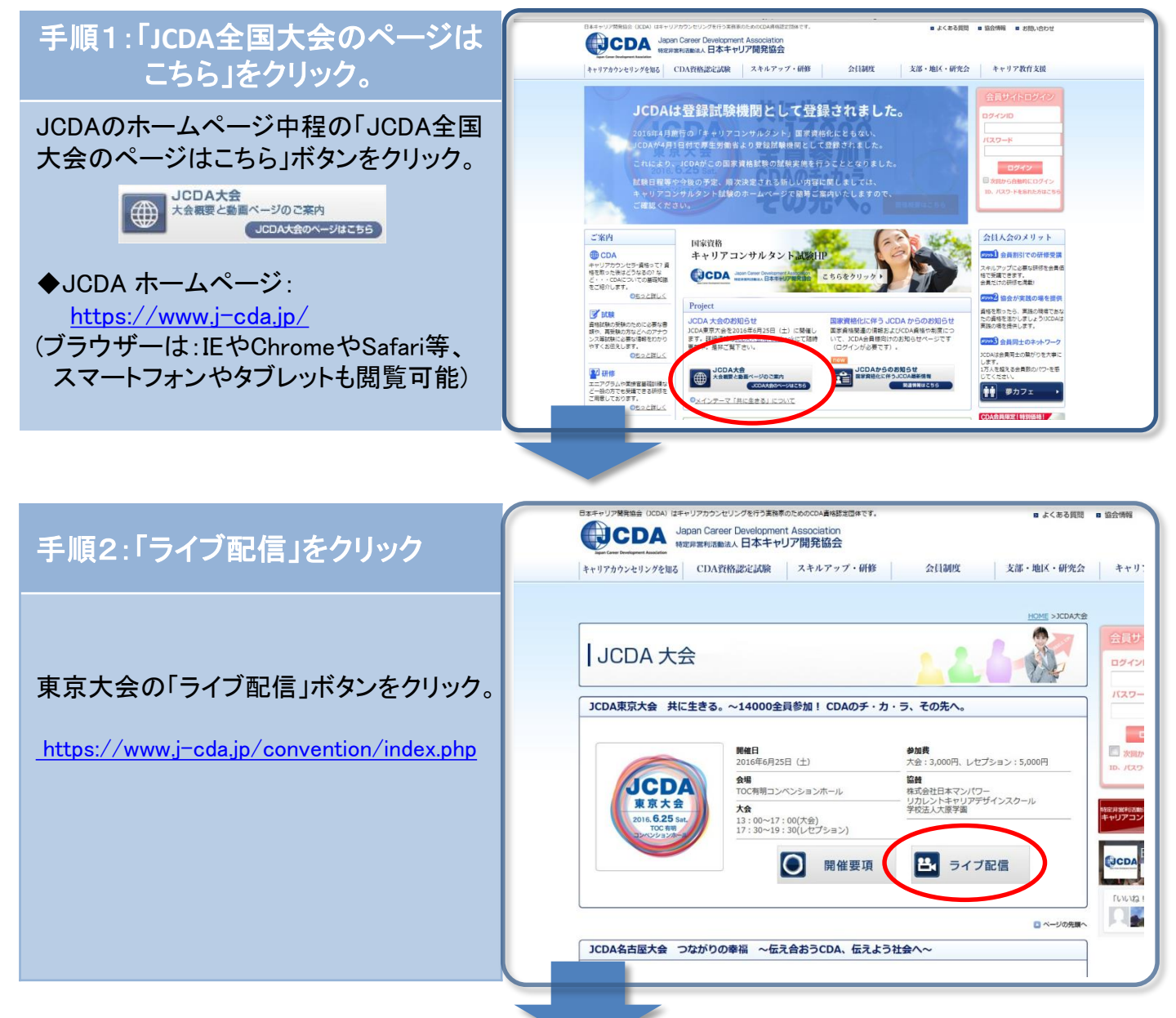

## ライブ配信の閲覧手順のご案内(2/2)

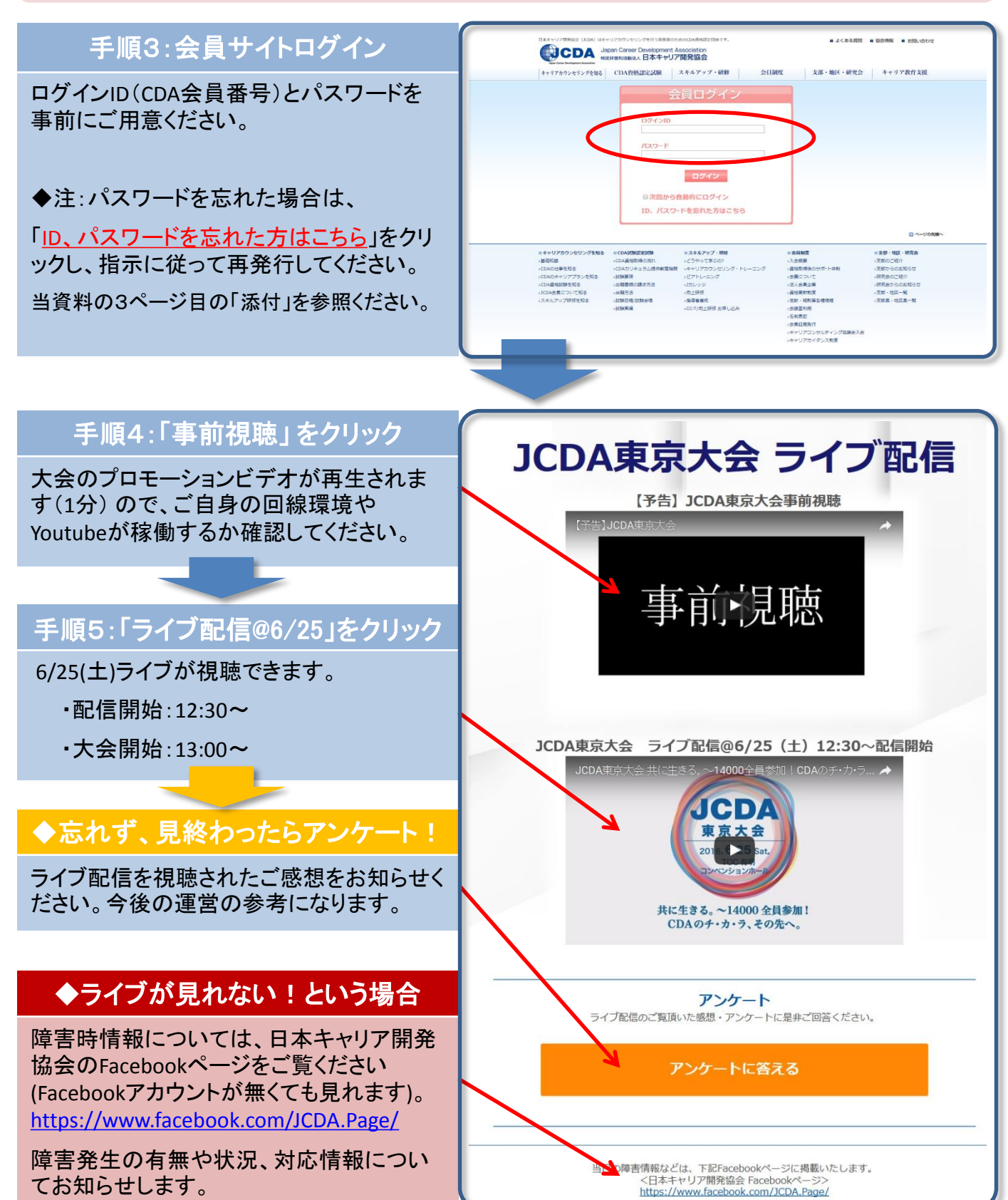

## 添付:パスワード再発行の手順

パスワードを忘れた場合は、

「ID、パスワードを忘れた方はこちら」をクリックし、指示に従って再発行してください。

| ログイン10                                                                                                    |                                                                      |
|----------------------------------------------------------------------------------------------------|----------------------------------------------------------------------|
|                                                                                                    |                                                                      |
| パスワード                                                                                                    |                                                                      |
|                                                                                                    |                                                                      |
| ログイン                                                                                                    |                                                                      |
| 夏次回から自動的にログイン                                                                                                    |                                                                      |
| 10、パスワードを忘れた方はこちら                                                                                                    |                                                                      |
| <u>パスワード再設定リクエスト リクエストメール送信完</u>                                                                                                    | 7                                                                    |
| D パスワード再設定 - Google Chrome - ロ × D パスワード再設定 - Google Chrome                                                                                                    |                                                                      |
| ■ https://www.j-cda.jp/reissue/pw.php<br>■パスワード再設定                                                                                                    | np                                                                   |
| パスワードを再設定致します。<br>以下の入力欄にID(会員番号)とフリガナを入力し、「送信」ボタンを押して下さい。<br>登録されたE-Mail宛にメールを送信致します。<br>登録されたE-Mail宛にメールを送信致します。<br>受信したメールの本文に従い、以皆の処理を行って下きい                                                                                                    | った。<br>い。                                                            |
| ID (会員番号) 例) CDA000000                                                                                                    |                                                                      |
| フリガナ 例) ヤマダ タロウ ・ ID (会員番号) が正しいかご確認下さい。 ・ ID (会員番号) が正しいかご確認下さい。                                                                                                    |                                                                      |
| 送信 ・ 述述メールフォルダに入っていないかご確認下さい。                                                                                                    | x-2                                                                  |
| (@j-cda.jp からのメールを受信するように設定を変)                                                                                                    | <b>思してください。)</b>                                                     |
| ・ID(会員番号)、フリガナをお忘れの場合<br>・フリガナの登録を行っていない場合                                                                                                    | いないかご確認下さい。                                                          |
| 上記の項目に該当する場合、下記よりお問い合わせください。                                                                                                    | い合わせください。                                                            |
| ■お問い合わせフォーム ■                                                                                                    |                                                                      |
|                                                                                                    |                                                                      |
|                                                                                                    |                                                                      |
|                                                                                                    |                                                                      |
|                                                                                                    |                                                                      |
| ■パスワード設定 パスワード再設定用メー                                                                                                    | ール受信                                                                 |
| ご自身がJCDAに登録したメールアドレ                                                                                                    | スをご覧ください                                                             |
| ハスワートを超たします。                                                                                                    |                                                                      |
| 注意書きをご確認のうえ、パスワードの設定を行って下さい。 宛先: 1000000000000000000000000000000000000                                                                                                    |                                                                      |
| 注意書きをご確認のうえ、バスワードの設定を行って下さい。<br>パスワード入力後、「決定」ボタンを押して下さい。                                                                                                    |                                                                      |
| 注意書きをご確認のうえ、バスワードの設定を行って下さい。<br>バスワード入力後、「決定」ボタンを押して下さい。<br>パスワード<br>半角英数字6文字以上10文字以内で入力して下さい。<br>・・・・・・・・・・・・・・・・・・・・・・・・・・・・・・・・・・・・                                                                                                    | 送信されています。<br><sup>ヽ</sup> 。                                          |
| 注意書きをご確認のうえ、パスワードの設定を行って下さい。<br>パスワード入力後、「決定」ボタンを押して下さい。<br>パスワード 半角英数字6文字以上10文字以内で入力して下さい。<br>・・・・・・・・・・・・・・・・・・・・・・・・・・・・・・・・・・・・                                                                                                    | 送信されています。<br>`。                                                      |
| 注意書きをご確認のうえ、パスワードの設定を行って下さい、<br>パスワード入力後、「決定」ボタンを押して下さい。<br>パスワード 半角英数字6文字以上10文字以内で入力して下さい。<br>パスワード 半角英数字6文字以上10文字以内で入力して下さい。<br>パスワード (確認用) 半角英数字6文字以上10文字以内で入力して下さい。<br>・・・・・・・・・・・・・・・・・・・・・・・・・・・・・・・・・・・・                                                                      | 送信されています。<br><sup>ヽ。</sup><br>ミレた。<br>-てください。                        |
| 注意書きたご確認のうえ、パスワードの設定を行って下さい、<br>パスワード入力後、「決定」ボタンを押して下さい、<br>パスワード 半角英数字6文字以上10文字以内で入力して下さい、<br>・・・・・・・・・・・・・・・・・・・・・・・・・・・・・・・・・・・・                                                                                                    | 送信されています。<br>`。<br>Eした。<br>でください。                                    |
| 注意書きたご確認のうえ、パスワードの設定を行って下さい、<br>パスワード入力後、「決定」ボタンを押して下さい、<br>/パスワード 半角英数字6文字以上10文字以内で入力して下さい。<br>パスワード (確認用) 半角英数字6文字以上10文字以内で入力して下さい。<br>/パスワード (確認用) 半角英数字6文字以上10文字以内で入力して下さい。<br>//スワード (確認用) ※<br># 和日 16時19分21秒(こパスワード再設定を受け付けま<br>下記URL(こて再設定処理を行いますので、アクセスし<br>」パスワードは設定出来ません。 | 送信されています。<br><sup>、、</sup><br>にした。<br>てください。<br>11453f3b30377a06960e |
| 注載書きをご確認のうえ、パスワードの設定を行って下さい、<br>パスワード入力後、「決定」ボタンを押して下さい、<br>パスワード 半角英数字6文字以上10文字以内で入力して下さい。<br>パスワード (確認用) 半角英数字6文字以上10文字以内で入力して下さい。<br>                                                                                                    | 送信されています。<br>`。<br>こした。<br>てください。                                    |